## 學生住宿資料填寫及更新作業步驟說明

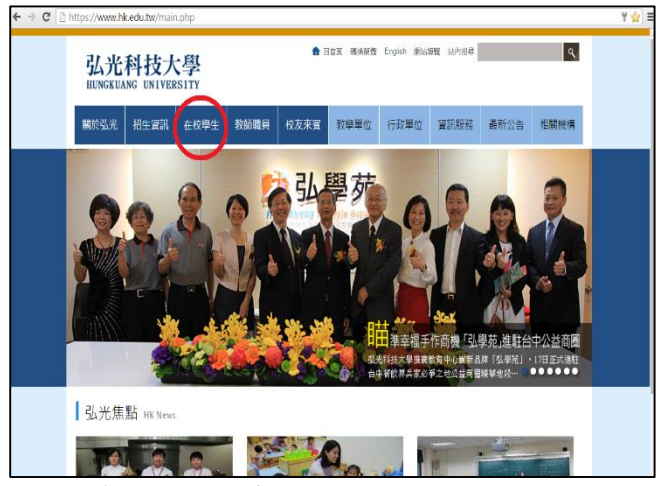

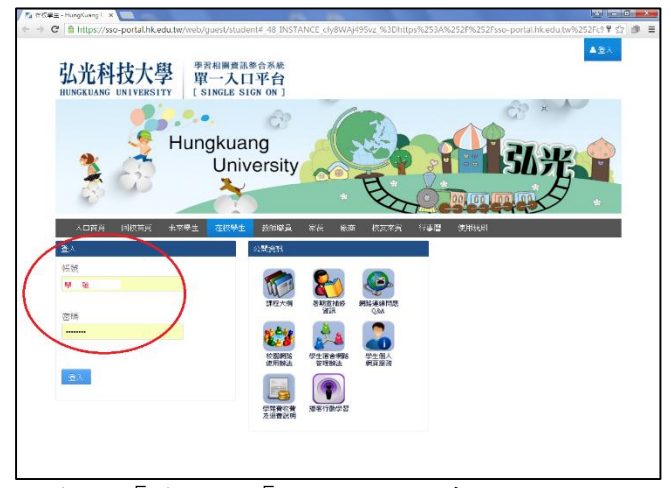

弘光首頁⇔在校學生

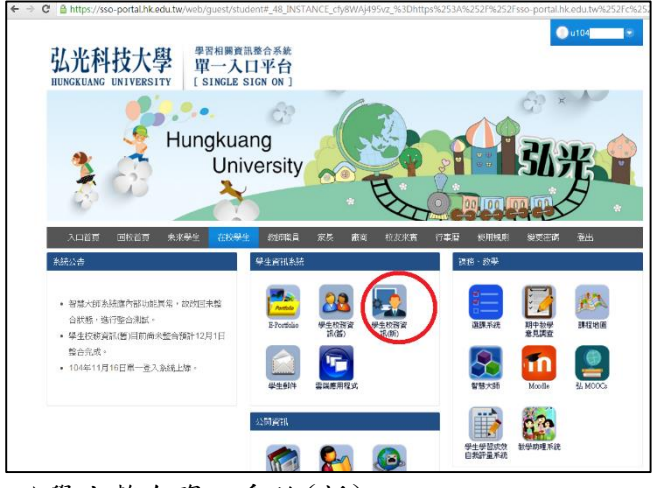

➡學生整合資訊系統(新)

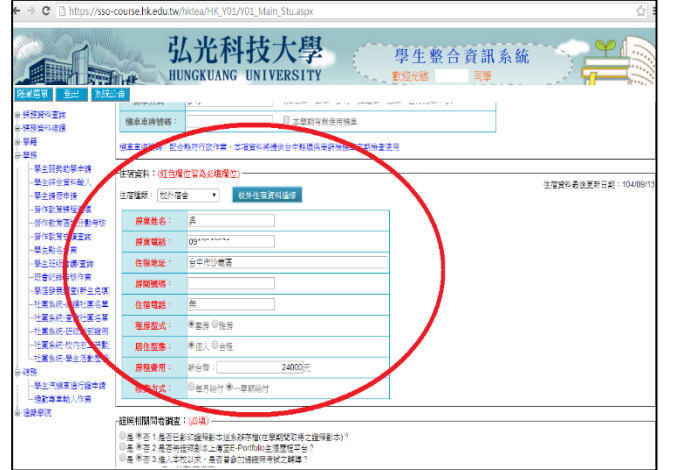

➡住宿資料【校外住宿】(有符合之資料)➡選 ➡住宿資料填寫完畢後,按下【存檔】,完成。 擇正確資料後按選取按鈕即可。 □【校外住宿】(無符合之資料) □選擇我已確

認以上無符合之住宿資料按鈕。

□翰入「學號」、「密碼」登入系統

|                                                             | HUNGKUANG UNIVERSITY                         |              |            |  |  |  |  |  |  |  |  |
|-------------------------------------------------------------|----------------------------------------------|--------------|------------|--|--|--|--|--|--|--|--|
| NATIONAL CONTRACTOR                                         | 同義統公告                                        |              |            |  |  |  |  |  |  |  |  |
| )                                                           | नब्ध                                         | 草位           | 日期         |  |  |  |  |  |  |  |  |
| E CONTRACTOR                                                | 款有无轻微经济会行的统治注意一                              | 金行王          | 2015-12-04 |  |  |  |  |  |  |  |  |
| 9/2011/2014<br>9/2011/9/2020                                | 最快重到~人生「阿」蜀Day 4数记载符                         | 教授中心教会図統     | 2015-12-04 |  |  |  |  |  |  |  |  |
| 17日に日本市の日本市内<br>日午設営司(建築)(<br>第一日) 日本市                      | 态降·完重科技大学探测信科技任任有核公司排程「2016 Soll」            | 創新冠成中心       | 2015-12-04 |  |  |  |  |  |  |  |  |
|                                                             | 12/08以標起中午習得營業                               | <b>爱派</b> 集  | 2015-12-04 |  |  |  |  |  |  |  |  |
| (新主要項目)<br>(新主要項)<br>(新主要項)<br>(新主要項目)<br>(新主要項目)<br>(新主要項) | 104年成本國藩團活動相關專業                              | 民主學術         | 2015-12-04 |  |  |  |  |  |  |  |  |
| 1回来很-常助日最各集<br>1回来说-研切和年2日明                                 | 104年度法陳專進法優數學事業研習研修將會員同級。新能製作研習              | 民主學院         | 2015-12-04 |  |  |  |  |  |  |  |  |
| 1回来说-拉尔密工标数<br>1回来说-黎宇深数变级                                  | [医論公告]中国最低詞除目的地位建建GOOGLE                     | 更有中心有法庭路     | 2015-12-04 |  |  |  |  |  |  |  |  |
| a - Materia - Maria                                         | 12/4文紀來研討合MD100上編於室具動學室                      | 款務處款單級 採務    | 2015-12-04 |  |  |  |  |  |  |  |  |
| ¥記事業和人任員<br>新同                                              | 104.1種類「設備機構申請」作業公会                          | 数器成数单位-探信    | 2015-12-04 |  |  |  |  |  |  |  |  |
|                                                             | 104.11.18举生事绩工作祭获查查到设备中举生律绩事项,各举             | 除任此生活和增计     | 2015-12-03 |  |  |  |  |  |  |  |  |
|                                                             | 胡颜-位 <sup>11</sup> 台。開始-爆発 <del>発展的</del> 活動 | 带被皮肤生体体出     | 2015-12-03 |  |  |  |  |  |  |  |  |
|                                                             | 第4期人文種與新聞地創建層(開放報心)                          | 人文律神教育發展中心   | 2015-12-03 |  |  |  |  |  |  |  |  |
|                                                             | 探險意料,師父白下遭開始,每週二,三,四陳皇指出長於可口又好地              | <b>常务科技系</b> | 2015-12-03 |  |  |  |  |  |  |  |  |
|                                                             | 104年12月8日 記書講座-提升後取圖的面貌穿著 等包末会的~             | 符合成社會調導组     | 2015-12-03 |  |  |  |  |  |  |  |  |

學務⇔學生綜合資料輸入

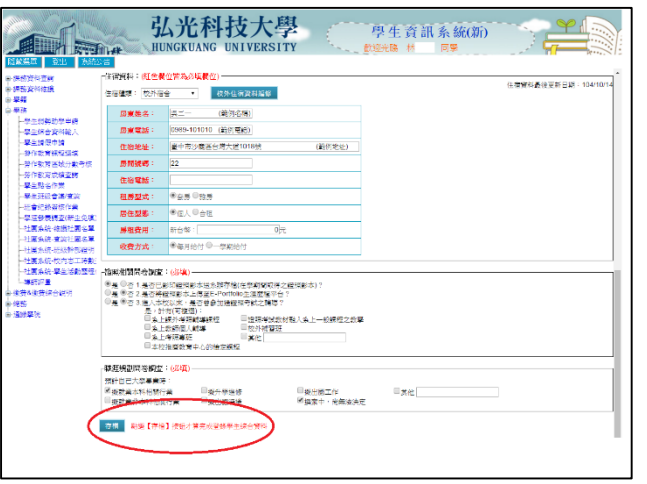

**住宿資料填寫與更新完成率統計(%)查詢作業**:各班導師可利用校務系統查詢該班之住宿資 料填寫與更新完成率統計(%)。

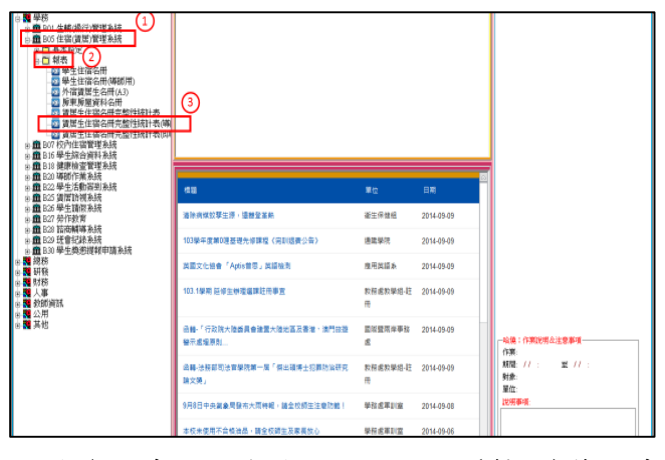

校務資訊系統⇔學務⇔ B05 住宿(賃居)管理系統⇔學生住宿名冊(導師用)。

| i! |      | . 4 4 |    | .?           | <u>19</u>  |      | <u>9 19 19 19 19 19 19 19 19 19 19 19 19 19</u> | <u>94 19 19</u> |                 | 9    | 3        | 1    | 26       | 51 |
|----|------|-------|----|--------------|------------|------|-------------------------------------------------|-----------------|-----------------|------|----------|------|----------|----|
|    | 序 報利 | 服務    | 學號 | 舉生 性<br>性者 別 | 単生行動<br>電話 | 估清減別 | TTTER .                                         | 016 10002       | DATA (7.8140.15 | 住留地社 | 戶間<br>號碼 | 法有利证 | 租屋<br>形式 | 相關 |
|    |      |       |    |              |            |      |                                                 |                 |                 |      |          |      |          |    |
|    |      |       |    |              |            |      |                                                 |                 |                 |      |          |      |          |    |
|    |      |       |    |              |            |      |                                                 |                 |                 |      |          |      |          |    |
|    |      |       |    |              |            |      |                                                 |                 |                 |      |          |      |          |    |
|    |      |       |    |              |            |      |                                                 |                 |                 |      |          |      |          |    |
|    |      |       |    |              |            |      |                                                 |                 |                 |      |          |      |          |    |
|    |      |       |    |              |            |      |                                                 |                 |                 |      |          |      |          |    |
|    |      |       |    |              |            |      |                                                 |                 |                 |      |          |      |          |    |
|    |      |       |    |              |            |      |                                                 |                 |                 |      |          |      |          |    |
|    |      |       |    |              |            |      |                                                 |                 |                 |      |          |      |          |    |

輸入班級條件₽查詢

(1)完整性百分比(%)顯示於頁面最下方。(2)系統檢測欄位:若學生已上線確認及更新資料即顯示『∨』